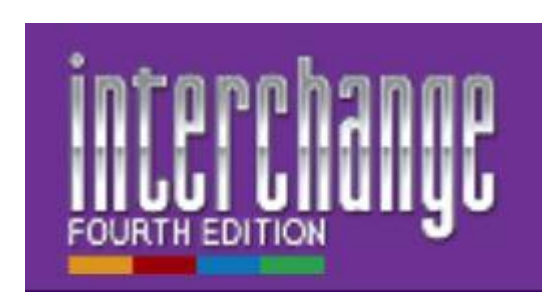

# Online Workbooks – Manual do Aluno

#### **CAMBRIDGE** UNIVERSITY PRESS

Cambridge University Press 32 Avenue of the Americas, New York, NY 10013-2473, USA Cambridge University Press is part of the University of Cambridge.

It furthers the University's mission by disseminating knowledge in the pursuit of education, learning and research at the highest international levels of excellence.

#### www.cambridge.org

© Cambridge University Press 2013

It is normally necessary for written permission for copying to be obtained *in advance* from a publisher. The instructions in this book are designed to be copied and used in class. The normal requirements are waived here and it is not necessary to write to Cambridge University Press for permission for an individual teacher to make copies for use within his or her own classroom. Only those pages that carry the wording "© Cambridge University Press" may be copied.

Cambridge University Press has no responsibility for the persistence or accuracy of URLs for external or third-party internet websites referred to in this publication, and does not guarantee that any content on such websites is, or will remain, accurate or appropriate.

# Conteúdo

| Introdução1                                |
|--------------------------------------------|
| Learning Management System1                |
| Benefícios2                                |
| Iniciando2                                 |
| Fazendo o log in pela primeira vez 2       |
| Se você tiver um código de acesso          |
| Se você não tiver um código de acesso      |
| Juntando-se a uma turma                    |
| A Homepage da Turma8                       |
| "My Workbooks" (meus livros de exercícios) |
| "My Tools" (minhas ferramentas) 10         |
| "My Network" (minha rede) 10               |
| Contéudo11                                 |
| Tipos de Atividades12                      |
| Preencher os espaços em branco12           |
| Associar                                   |
| Reordenar                                  |
| Múltipla Escolha14                         |
| Áudio15                                    |
| Enviar15                                   |
| Comunicação16                              |
| Comments (comentários) 16                  |
| Feedback17                                 |
| Forum (fórum) 17                           |
| Acompanhando o seu Progresso18             |
| Suporte19                                  |

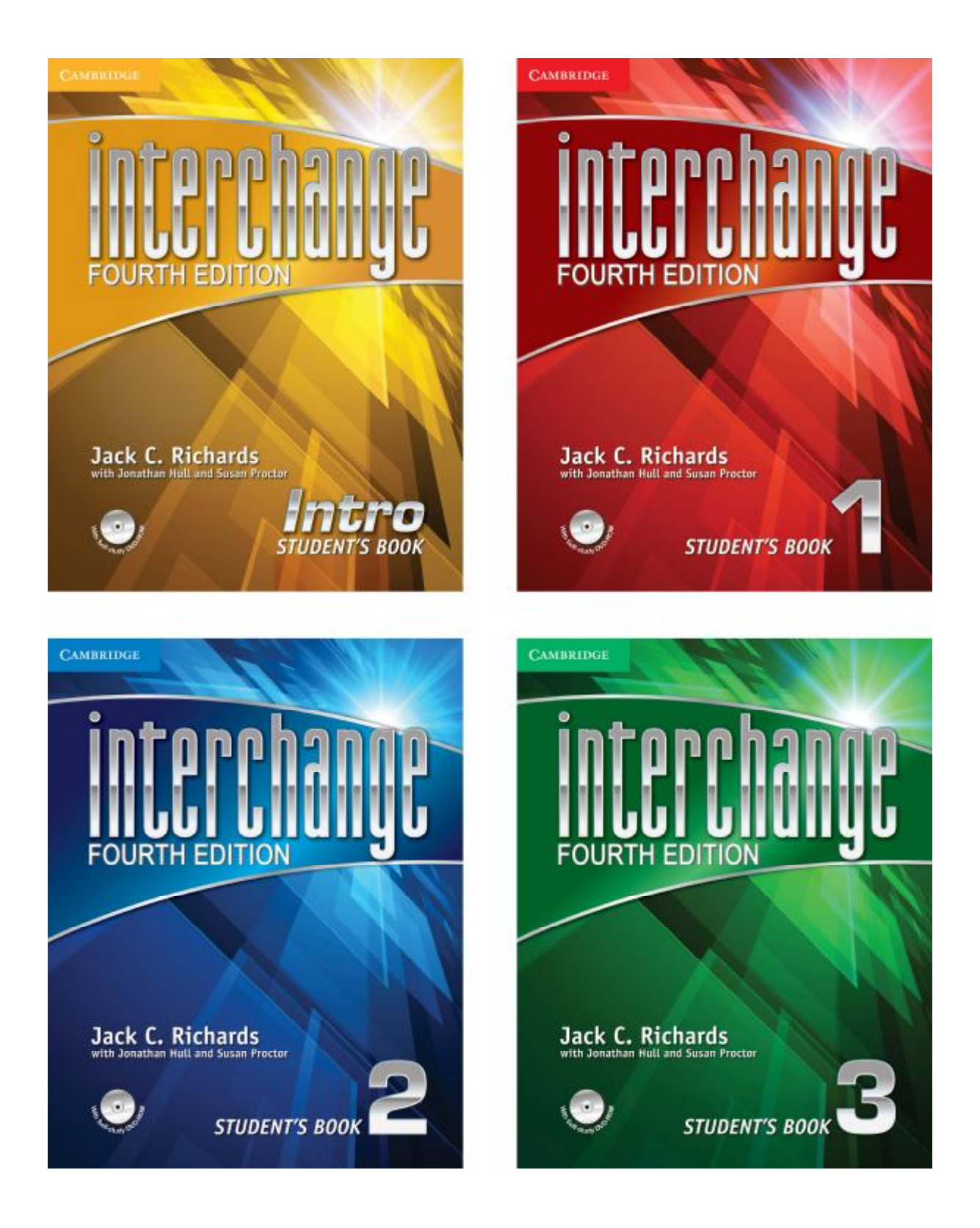

# Online Workbooks – Manual do Aluno

## Introdução

Bem vindo aos Online Workbooks *do Ventures* 2nd Edition! O endereço do site Ventures 2nd Edition Online Workbooks é:

#### http://venturesowbs.cambridge.org

Este manual do aluno irá lhe mostrar como usar os *Ventures* Online Workbooks. Se você quiser assistir a um vídeo em inglês mostrando como usar os Online Workbooks, clique no botão "Video guide" na página inicial.

# <u>III. Cidny</u>c

Interchange Fourth Edition Online Workbooks

|                                                                                                    | Returning Users:<br>Log in to your account<br>Enter your email id and password below.<br>Email address                                                                                                    |
|----------------------------------------------------------------------------------------------------|----------------------------------------------------------------------------------------------------|
| Velcome to Interchange Fourth Edition Online Workbooks.<br>(you are already registered, enter your email address and password in the top box on the right, and then click<br>ogin. If you have not registered before, you will need to enter a valid access code in the new users box and create<br>in account.<br>Browser requirements: Chrome 12+, Firefox 5+, Safari 4+, Internet Explorer 8+<br>Alon compatible with IPact IOS 5 and 5 | Password<br>Login Forgol your password?<br>New Users:                                                                                                    |
| Get an Access Code<br>Teacher Student Institutions<br>Need More Information?<br>Help Video guide                                                                                                    | Enter an access code<br>Byou have an access code, enter it here<br>and create an account An access code<br>looks like this 200-B-DMYD-28CE-4V83.<br>Byour teacher has given you a class code,<br>you will be asked to enter it later.<br>You only need to enter your access code the<br>first time you use the Omline Workbook.<br>Submit code |

## Learning Management System

Este *workbook* está hospedado em um sistema de gestão da aprendizagem -Learning Management System (LMS) - de propriedade da Cambridge University Press. Este sistema é essencialmente um site que hospeda o conteúdo do workbook e permite que você faça os exercícios. Seu professor poderá verificar a sua nota, monitorar o seu progresso e visualizar a sua interação com outras pessoas da turma. Ele é fácil de usar e há instruções passo a passo nas seções abaixo para ajudá-lo.

## **Benefícios**

O online workbook está organizado da mesma maneira que o seu Student's Book, então será fácil para você encontrar e praticar os exercícios que estiver procurando. Ele contém os mesmos exercícios e materiais da versão impressa do material.

Outros benefícios incluem:

- Uma variedade de tipos de exercícios interativos.
- Um resultado imediato para as suas respostas. •
- Uma variedade de maneiras de se comunicar com seu professor e outros alunos para • que você consiga ajuda facilmente enquanto estiver trabalhando.
- A possibilidade de ver a sua nota para que você possa acompanhar o seu • aproveitamento.

A possibilidade de fazer os exercícios diversas vezes até que você se sinta confiante. Somente a última nota é gravada na seção "Progress".

## Iniciando

## Fazendo o log in pela primeira vez

#### Se você tiver um código de acesso

Se você já tem um código de acesso, digite-o no campo "New Users" (novos usuários). Depois, clique em "Submit code" (enviar código).

## interchange

Interchange Fourth Edition Online Workbooks

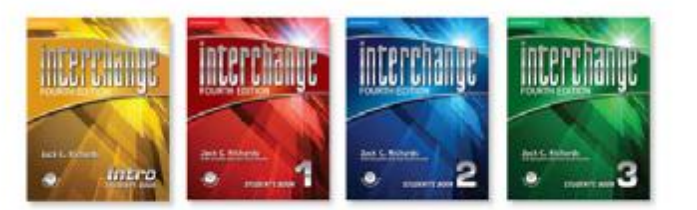

#### Welcome to Interchange Fourth Edition Online Workbooks.

If you are already registered, enter your email address and password in the top box on the right, and then click Login. If you have not registered before, you will need to enter a valid access code in the new users box and create an account.

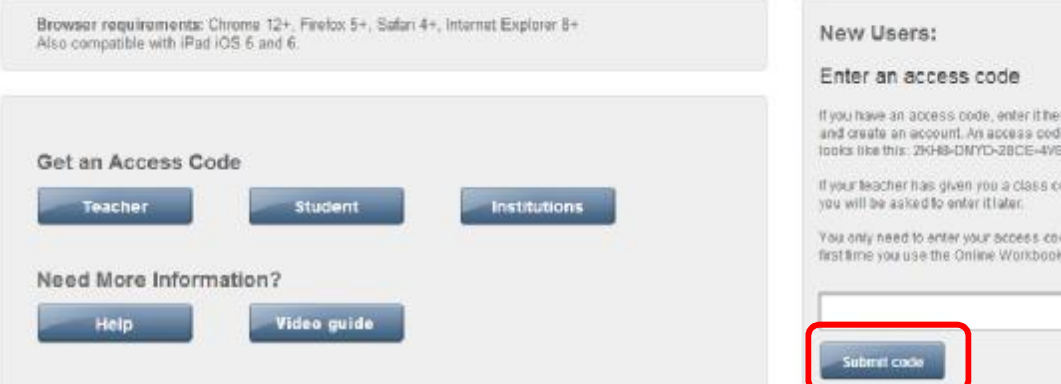

| Log in to    | your account              |
|--------------|---------------------------|
| Enter your e | mail id and password belo |
| Email ac     | Idress                    |
| Passwo       | rd                        |
| Login        | Forgot your password?     |

If you have an access code, enter it here and create an account. An access code tooks like this: 2KH8-DNYD-28CE-4V83. If your teacher has given you a class code,

You only need to enter your access code the

Se você já tiver uma conta, você pode fazer o login usando a caixa à esquerda.

| Log in to your account                                                                                         | Create an account                                                                                                    |
|----------------------------------------------------------------------------------------------------|----------------------------------------------------------------------------------------------------|
| Enter your email id and password below.<br>Email to Email address<br>Password Password<br>Forgotyour password? | Enter the information in the fields below and then click "Submit" Your usemanie is your entrail address.  First Name Last Name Email                                                                   |
|                                                                                                    | Your password<br>Your password must contain at least one number, one letter, and be at le<br>sic (6) characters long<br>Password<br>Confirm Password<br>Difference and accept the Terms and Conditions |

Se você ainda não tiver uma conta, você poderá criá-la usando a caixa à direita. Preencha os campos com seus dados: "First Name" (primeiro nome), "Last Name" (sobrenome), "Email", "Password" (senha) e "Confirm Password" (confirmar a senha). Note que a senha deve conter pelo menos um número e uma letra e deve ter pelo menos seis caracteres. Depois, clique no botão dos "Terms and Condition" (termos e condições) e no botão "Submit" (enviar).

| og in to your account                   | Create an account                                                                                     |
|-----------------------------------------|----------------------------------------------------------------------------------------------------|
| Enter your email id and password below. | Enter the information in the fields below and then click "Submit".Your usemame is your email address  |
| Email address                           | First Name                                                                                            |
| Password Password                       |                                                                                                    |
| Login Forgol your password?             | Lastriame                                                                                             |
|                                         | Email                                                                                                 |
|                                         | Your password                                                                                         |
|                                         | Your personnel must contain at least one number, one letter, and be at least six (6) characters long. |
|                                         | Password                                                                                              |
|                                         |                                                                                                    |

#### Se você não tiver um código de acesso

Se você não tiver um código de acesso, clique no botão "Student" (aluno) abaixo do "Get an Access Code."

# interchange

Interchange Fourth Edition Online Workbooks

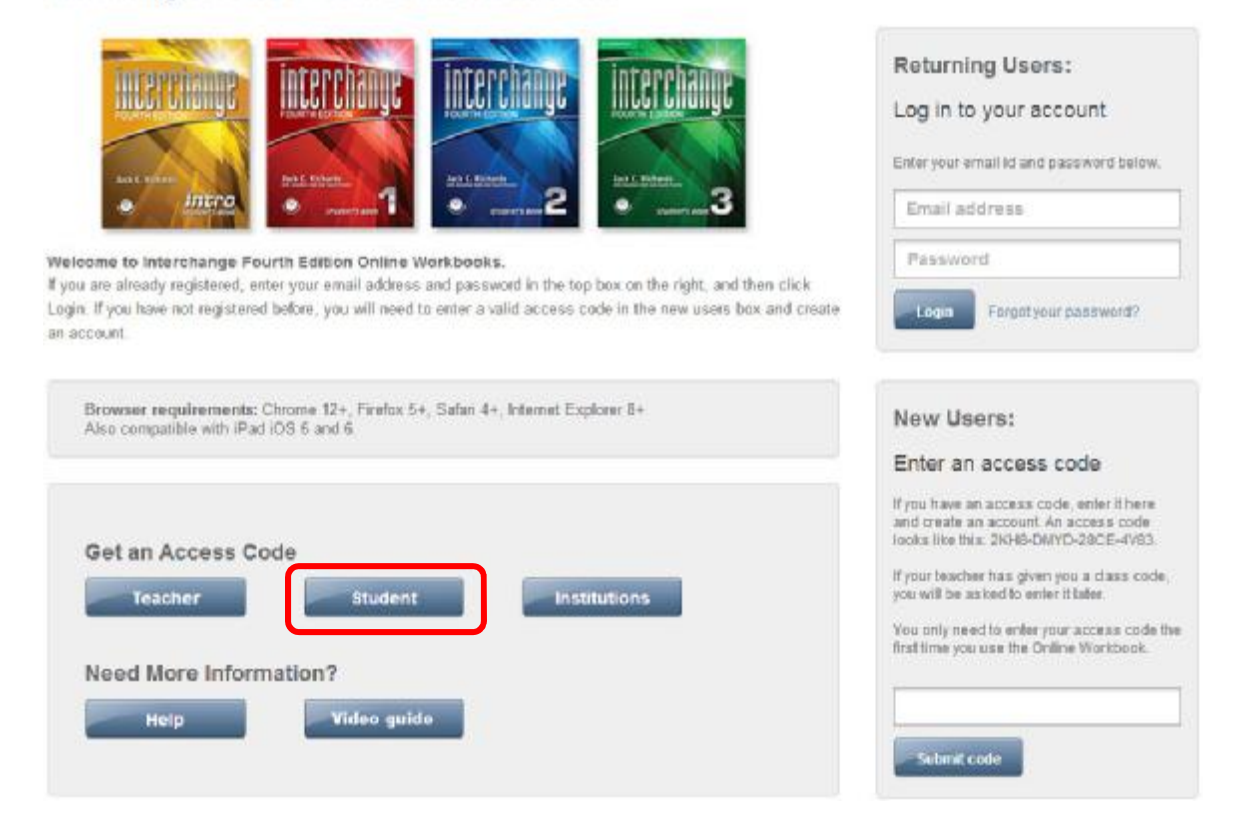

Clique no botão "Buy" (comprar) ao lado do nível que estiver cursando.

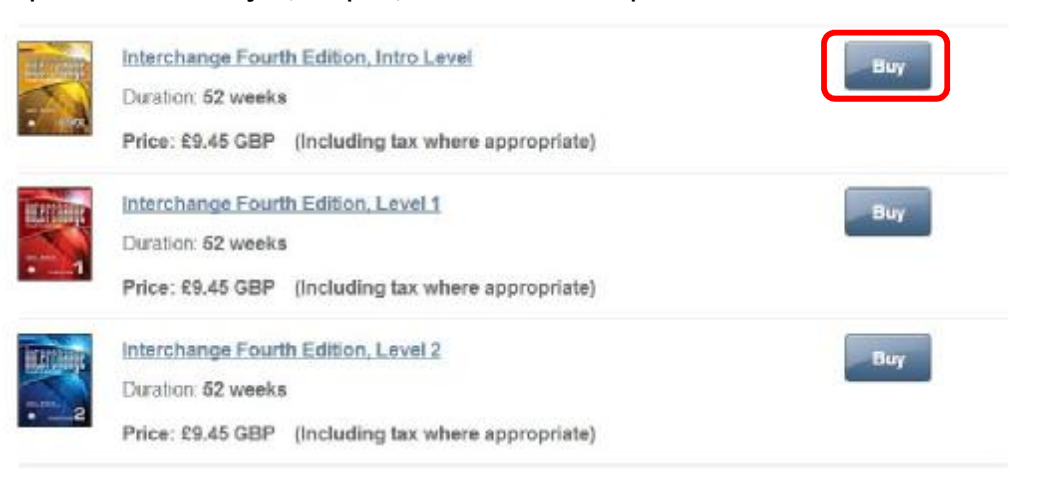

Você precisará criar uma conta usando a caixa à direita. Preencha seus detalhes e clique em "Submit" (enviar).

# **Interchange**

#### Thank you for purchasing

Before buying a course, please log in or create a new account if you don't have one.

| og in t   | o your account               | Create an account                                                                                    |
|-----------|------------------------------|----------------------------------------------------------------------------------------------------|
| nter your | email id and password below. | Enter the information in the fields below and then click "Submit" Your                               |
| Email Id  | Email address                | usemanie is your email address.                                                                      |
| assword   | Password                     | First Name                                                                                           |
| Longia    |                              | Last Name                                                                                            |
| Login     | Polgur your password /       | Email                                                                                                |
|           |                              | Your password                                                                                        |
|           |                              | Your password must contain at least one number, one letter, and be at least six (6) characters long. |
|           |                              | Password                                                                                             |
|           |                              | Confirm Password                                                                                     |
|           |                              | I have read and accept the Terms and Conditions                                                      |
|           |                              | Submit                                                                                               |
|           |                              |                                                                                                    |

Uma vez feito o log in, desça na página até "Get an Access Code." Clique no botão "Buy" (comprar) ao lado do nível que estiver cursando.

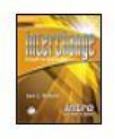

Interchange Fourth Edition, Intro Level Duration: 52 weeks

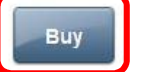

Price: £9.45 GBP (Including tax where appropriate)

Complete o formulário. Depois, clique no botão "Buy". Você imediatamente receberá um email com o seu "access code" (código de acesso).

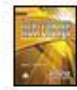

Interchange Fourth Edition, Intro Level

Duration: 52 weeks

£9.45 GBP Normal Price (Including tax where appropriate)

Students, please fill out the information below to purchase your online workbook.

 $\ensuremath{\text{Teachers}}$  , to obtain access please Click here and then click on the Teacher Registration link on the homepage.

#### **Customer Information**

All fields marked with an \* are required.

| * Last name:       |
|--------------------|
|                    |
|                    |
| * Postal/Zip code: |
| [                  |
|                    |
|                    |

#### Payment Information

|                | /pe.     |  |
|----------------|----------|--|
| VISA 🍧         | 9 (Keepo |  |
| ard number:    |          |  |
|                |          |  |
| ard CVV number |          |  |
|                |          |  |
| ard expiration |          |  |
| July - 201     | 13 💌     |  |
|                |          |  |

## Juntando-se a uma turma

Uma vez criada a sua conta e usado o seu código de acesso, you precisará se juntar a uma turma. Seu professor pode ter adicionado você manualmente. Se isso acontecer, você verá a sua turma quando fizer o log in.

| Interchange Fourth Edition, Level 1 | Hide classes (1) |
|-------------------------------------|------------------|
| 10:00 English Class                 | Go to Class      |

Caso o seu professor não tenha adicionado você manualmente, ele irá lhe passar um "class code" (código de turma). Você deve entrar com esse código embaixo de "Class Code" e clicar em "Submit."

| hange Fourth Edition, Level 1                                         | Class Code                                                               |                                                                          |
|-----------------------------------------------------------------------|--------------------------------------------------------------------------|--------------------------------------------------------------------------|
| Please enter the code for this product, given to you by your teacher. |                                                                          | Submit                                                                   |
|                                                                       | Please enter the code for this product, given<br>to you by your teacher. | Please enter the code for this product, given<br>to you by your teacher. |

## A Homepage da Turma

Na sua homepage, você pode ver o "Course contents" (Contéudo do curso) no lado esquerdo. Você pode navegar pelo workbook usando esses links, mas uma vez que você saia da homepage, esses links não estarão mais visíveis.

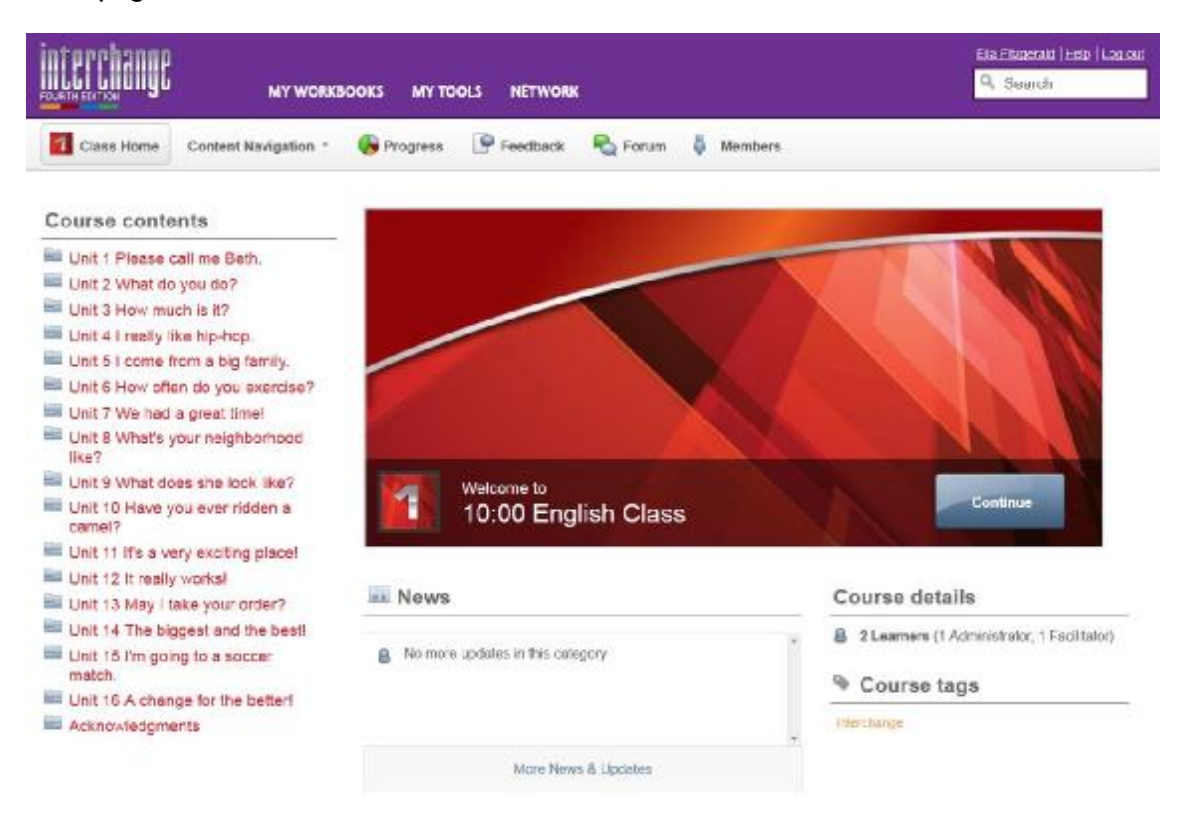

Ao invés disso, você também pode usar o botão "Content Navigation" (Navegação de Conteúdo) no menu superior.

| іптерраляр<br>му workbooks му                                                                                                    | TOOLS NETWORK                                                       | Bla Fitsperaid (Help (Logiout<br>Q. Search |
|----------------------------------------------------------------------------------------------------|---------------------------------------------------------------------|--------------------------------------------|
| Class Home Content Navigation *  Progree<br>Content Navigation - 10:00 English Class                                                                                                    | is 🔄 Feedback 🙈 Forum 🏮 Members                                     |                                            |
| Home  Unit 3 How original form  Unit 3 How much is It?  Unit 4 I really like hip-hop.  Unit 6 I come from a big family  Unit 6 I low often do you exercise?  Unit 6 What's your neighborhood like?  Unit 8 What's your neighborhood like?  Unit 8 What's your neighborhood like?  Unit 9 What does she look like?  Unit 10 Have you ever fidden a came!?  Unit 11 It's a very exciting place! | Activities 1-4     Activities 5-7     Activities 8-12     Distering |                                            |

Na mesma área, você verá o botão "Progress" (Progresso) e três botões para o menu de comunicação (Feedback, Forum e Comments). (Estes botões são descritos em mais detalhes na página 16 em <u>Comunicação</u> e na página 18 em <u>Acompanhando o seu Progresso</u>)

Esta barra é a barra específica da turma. Você a usa para navegar em uma turma específica.

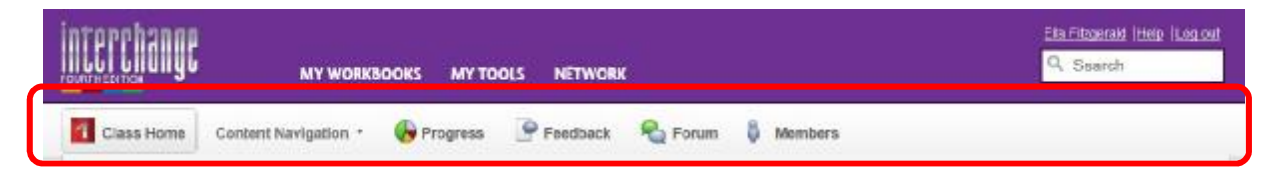

Acima dela, você pode ver um barra separada com "My Workbooks," "My Tools" e "Network." Esta é a barra geral do sistema. Você a usa para navegar entre turmas e acessar as ferramentas comuns para todas as suas turmas.

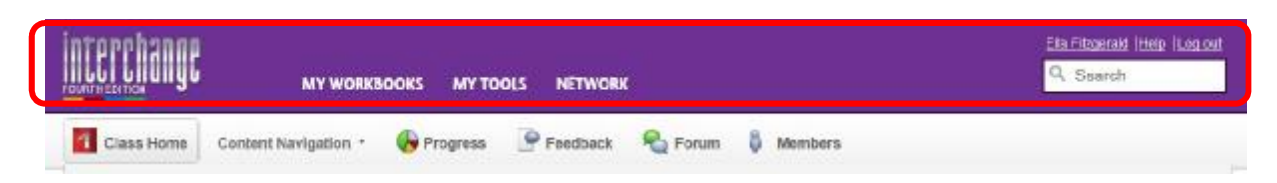

## "My Workbooks" (meus livros de exercícios)

Aqui é onde você encontrará a sua turma.

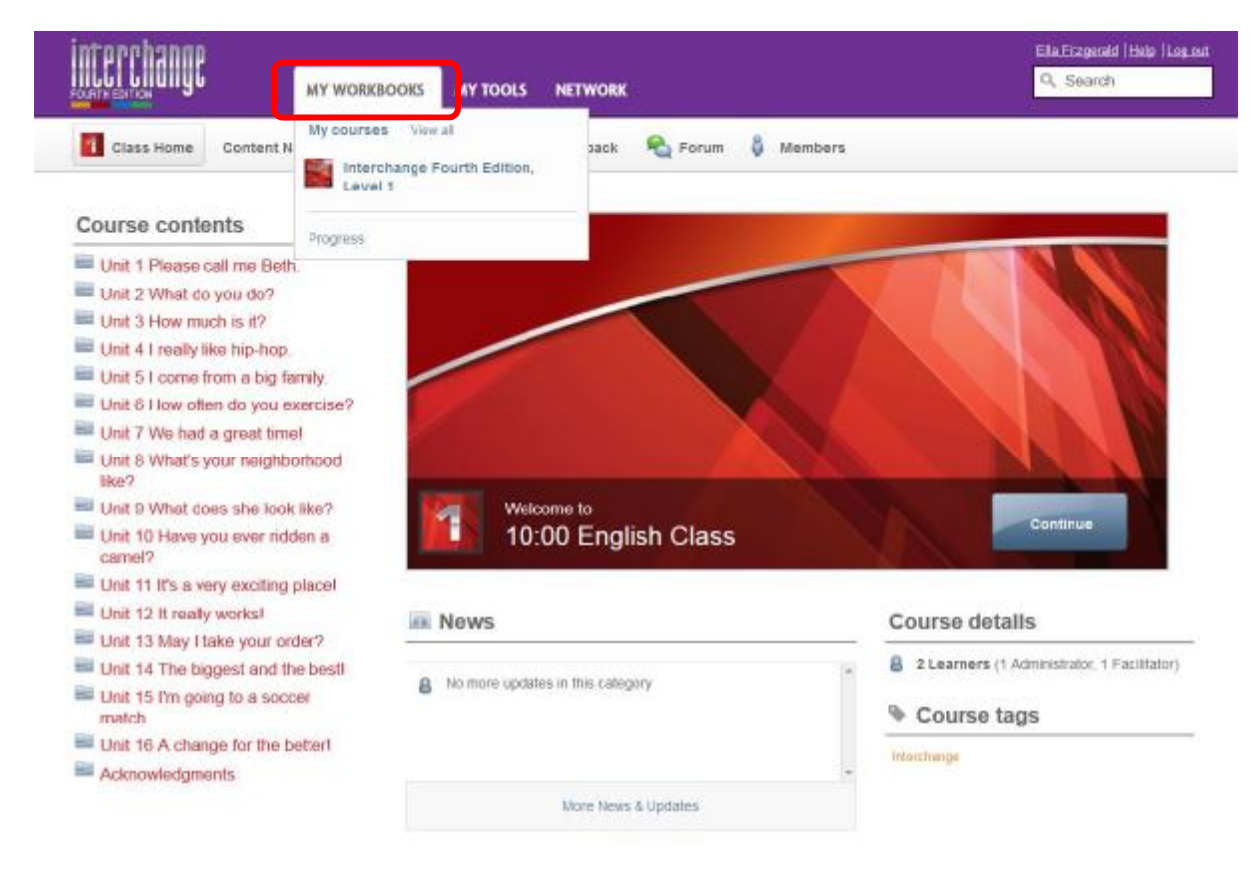

## "My Tools" (minhas ferramentas)

Clique aqui para editar o seu perfil e visualizar as suas mensagens.

|            | MY WORKBOO             | ks  |              | NETWORI | ¢                                                                                                    |          |        |
|------------|------------------------|-----|--------------|---------|----------------------------------------------------------------------------------------------------|----------|--------|
| Class Home | Content Navigation 👻 📢 | Pre | Profile      | elback  | Reference for the second second secon | Comments | More - |
|            |                        | t   | Messages (2) |         |                                                                                                    |          |        |

Clique em "Edit My Profile" (Editar o Meu Perfil) para adicionar informações sobre o seu perfil, fazer um upload de uma figura ou mudar a sua senha. Seu perfil não terá nenhuma imagem até que você faça o upload de uma.

|                                  | RKBOOKS MY TOOLS NETWORK                                             | Els Fitopoid Ittels (Logicit<br>Q. Search |
|----------------------------------|----------------------------------------------------------------------|-------------------------------------------|
| My profile Notification settings | Ella Fitzgerald<br>Nember from Jun 27, 2013<br>About Ella Fitzgerald |                                           |

## "My Network" (minha rede)

Aqui mostra a lista de pessoas na sua rede. Você pode apenas enviar e receber mensagens particulares para as pessoas na sua rede. Para adicionar pessoas, digite os seus nomes na barra "Search" (busca). Os resultados são mostrados nas três abas: "Courses" (cursos), "People" (pessoas) e "Content" (conteúdo). Mude para "People" para ver quem corresponde a sua busca. Você apenas verá as pessoas que estão usando o *Ventures* Online Workbook. Clique no segundo ícone ao lado do nome da pessoa para enviar um convite para ela se juntar à sua rede.

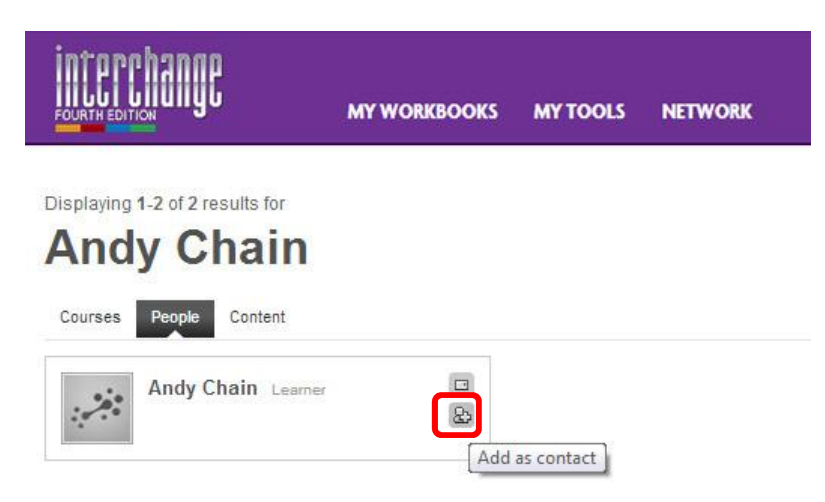

O convite irá aparecer na mensagem abaixo do "My Tools." Para aceitar, eles terão que clicar na mensagem e depois clicar em "Accept" (aceitar).

| interchange    | MY WORKBOOKS                 | MY TOOLS    | NETWORK                                            | Loss Avains (Hep) (LosLost<br>Q. Search |
|----------------|------------------------------|-------------|----------------------------------------------------|-----------------------------------------|
| Messages «     | Back to inbox                |             |                                                    | Compose a new measage                   |
| From M L       | izzy Alvarez                 |             |                                                    |                                         |
| Subject Anothe | er person wants to conne     | ect with yo | u.                                                 |                                         |
| Date: 04 Jun   | 2013 12:41 (GMT)             |             |                                                    |                                         |
| Lizzy Al       | warez, a learner, would like | to add you  | to their network on venturesowbs-uat cambridge org |                                         |
| To repl        | y to the sender, view this m | essage her  | e.                                                 |                                         |
|                |                              |             | Lizzy Alvarez<br>wants to connect with you.        |                                         |

Quando eles aceitarem o convite, vocês serão capazes de trocar mensagens particulares.

## Contéudo

O contéudo é organizado em seções correspondentes ao Student's Book. Na Homepage da turma, estas seções estão listadas à esquerda, mas uma vez que você começa a trabalhar, a lista desaparece e você pode navegar usando o botão "Content Navigation" na barra de ferramentas.

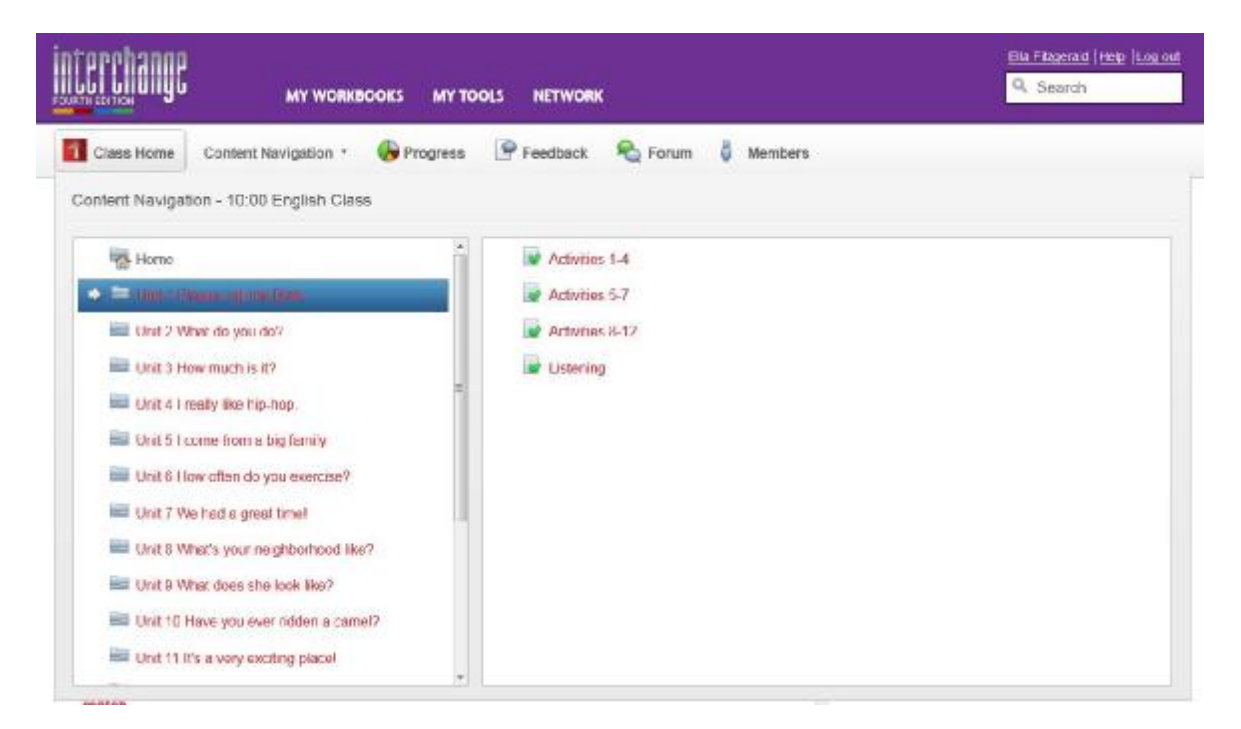

## **Tipos de Atividades**

Existem vários tipos de atividades disponíveis para ajudá-lo a praticar as habilidades linguísticas que você aprendeu em sala de aula.

#### Categorizar

Estes exercícios pedem para colocar as palavras em categorias para testar o seu entendimento de vocabulário e gramática.

|             |             |             | UBLER.      | do ounue    | 1101        | listen to music |
|-------------|-------------|-------------|-------------|-------------|-------------|-----------------|
|             |             |             |             |             | ·           |                 |
|             |             |             |             |             |             |                 |
|             |             |             |             |             |             |                 |
|             |             |             |             |             |             |                 |
| No exercise |             |             |             |             |             |                 |
|             | No exercise | No exercise | No exercise | No exercise | No exercise | No exercise     |

#### Preencher os espaços em branco

Estes exercícios podem ser feitos digitando as respostas., selecionando as respostas de um menu suspenso ou arrastando e soltando a resposta de uma lista. Estes exercícios são geralmente usados para praticar a gramática ou expressões idiomáticas.

|                          |                       | Available points: 5 W CP PERDANCK (b) |
|--------------------------|-----------------------|---------------------------------------|
| necramble the left       | ers. Tupe the words   |                                       |
| iscialitole ule lett     | sis. Type the words.  |                                       |
|                          |                       |                                       |
| ntav paskehal ntav the   | ast read magazines    |                                       |
| hard mental and they use | Annual and a net real |                                       |
|                          |                       |                                       |
| 1 yapl dsart             | play cards            |                                       |
| 2.sitv) firnesd          |                       |                                       |
| 3 aylp eht traiu         | 9                     |                                       |
| 4.aedr gzamniea          | 8                     |                                       |
| 5.iyap kbisetaali        |                       |                                       |
| a contract them where    | m                     |                                       |
| 6.netsli ot csit         |                       |                                       |

## Associar

Estes são exercícios para associar as palavras aos significados ou as perguntas às respostas. Clique nas barras sombreadas para selecionar os itens associados.

| ince   |
|--------|
| inos   |
| inos   |
| arco   |
| tar    |
|        |
|        |
| garden |
|        |

#### Reordenar

Save as draft

Estes são exercícios de arrastar e soltar para reordenar as palavras em uma frase ou as letras em uma palavra e servem para praticar gramática, vocabulário e ortografia.

#### Múltipla Escolha

Estes exercícios podem ser botões de rádio, menus suspensos ou de destaque. Eles são usados para praticar uma variedade de pontos linguísticos.

#### Botões de rádio

Clique no botão ao lado da resposta correta.

| 1. People ge  | et news from JMW on their cell phones.                     |             |  |
|---------------|------------------------------------------------------------|-------------|--|
| 🔘 True        | G Faise                                                    |             |  |
| 2. JNW starti | ed sending SMS news in 2007.                               |             |  |
| 🔘 True        | False                                                      |             |  |
| 3. JNW chiec  | iks all of its information with at least three differences | ent sources |  |
| 🔘 True        | False                                                      |             |  |
| 4. IT JINW ma | ikes a mistake. If announces the mistake on the            | radio       |  |
| 🔘 True        | False                                                      |             |  |
| 5. JNW repo   | rts the news in Tamil and Japanese.                        |             |  |
|               | False                                                      |             |  |

#### Menu suspenso

Clique na seta ao lado do espaço para escolher a resposta correta de um menu.

| oose the corre     | ct rooms | s for the chores. |  |
|--------------------|----------|-------------------|--|
| Chores             | Rooms    |                   |  |
| drying the dishes  |          |                   |  |
| making the bed     | -        |                   |  |
| washing the dishes |          |                   |  |
| doing the laundry  |          |                   |  |
|                    |          |                   |  |

#### Destacando

Clique nas palavras para destacá-las.

Available points 6 1910 FEEDBALDONE 10

Highlight the correct words.

| 1. washing / making | the dishes  |
|---------------------|-------------|
| 2. making / drying  | lunch       |
| 3. doing / washing  | homework    |
| 4. drying / making  | the dishes  |
| 5. making / drying  | the bed     |
| 6. making / doing   | the laundry |

Submit Save as draf

## Áudio

O workbook contém exercícios de áudio em cada unidade. Clique no botão "script" para ler o roteiro de áudio enquanto escuta. Você também pode usar isto para verificar as suas respostas antes de clicar em "Submit" ou para escutar e ler ao mesmo tempo para praticar a sua pronúncia.

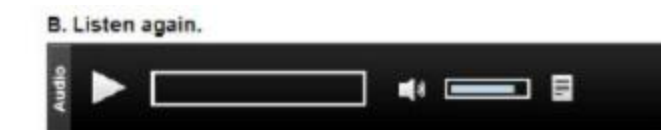

## **Enviar**

Quando você tiver terminado, você pode clicar no botão "Submit" (enviar) ao final de cada exercício. Se você precisar sair da página que estiver trabalhando mas não tiver terminado, você pode clicar em "Save as draft" (salve como rascunho). Quando você clica em "Submit," suas notas serão salvas no "Progress" (progresso). Você pode repetir as atividades quantas vezes quiser. Cada clique em "Submit" irá salvar as suas notas no "Progress."

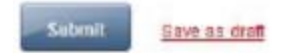

## Comunicação

Às vezes, estudar em casa pode ser solitário, mas é importante se lembrar que estudar online não significa necessariamente estudar sozinho.

As ferramentas de comunicação podem ajudá-lo a fazer amigos na turma ou solicitar ajuda quando estiver com dificuldades. Você também pode ajudar seus colegas de classe usando as ferramentas de comunicação nos fóruns.

Existem três formas de comunicação no Online Workbook: Comments (comentários públicos sobre uma atividade), Feedback (comentários particulares para o professor sobre uma atividade) e o Forum (conversas públicas).

## **Comments (comentários)**

Ao final de cada página, existe uma seção onde você pode deixar comentários a respeito dos exercícios que acabou de fazer. Estes comentários são visíveis para o seu professor e para o restante da turma. Qualquer um pode deixar um comentário ou responder a comentários anteriores.

| eave a Comment                                               |    |
|--------------------------------------------------------------|----|
| omments left here can be read by all members of this course. |    |
|                                                              | 10 |
|                                                              |    |
|                                                              |    |
|                                                              |    |
|                                                              | 2  |

Quando alguém deixa um comentário, você irá receber uma notificação na sua seção "Comments" na Homepage. Uma estrela indica os comentários não lidos. Você pode clicar no título da página para ir direto ao comentário.

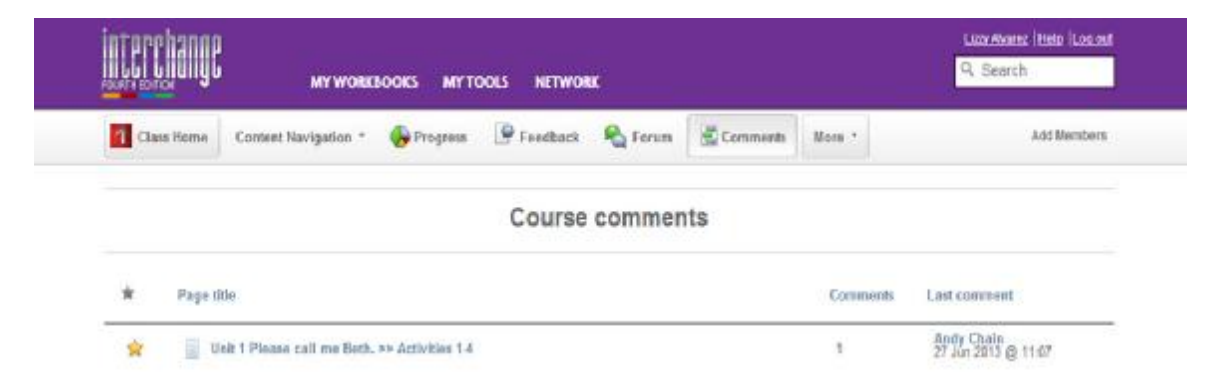

## **Feedback**

Usando o botão Feedback no topo da página, você pode se comunicar com o professor com privacidade.

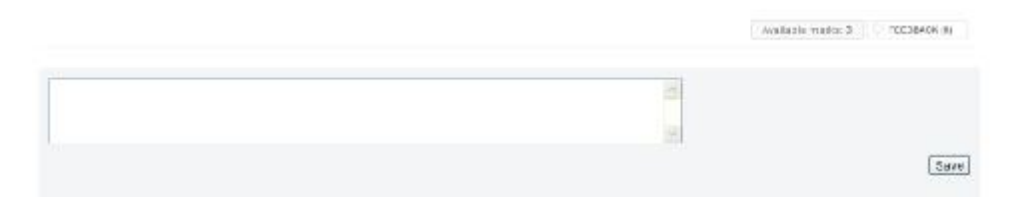

As mensagens de Feedback estarão visíveis no topo da página e uma notificação que um nova mensagem está disponível irá aparecer no seu "News feed" na Homepage.

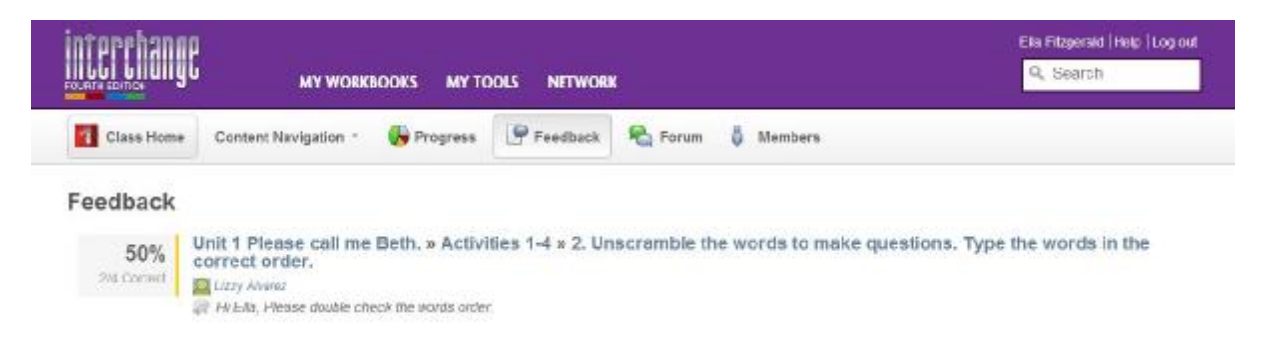

## Forum (fórum)

O fórum é visível a todos os alunos e professores cadastrados em uma turma. Ele é usado para discussões mais gerais ou para tirar dúvidas. O fórum contém diversos "threads" (tópicos). Qualquer um pode iniciar um novo tópico clicando em "New Thread" (novo tópico).

| nterchange    | MY WORKS           | ooks Myto  | IOLS NETWOR | ĸ          |          |        | Ella Pitzenski (holo<br>9. Search | Leg ou |
|---------------|--------------------|------------|-------------|------------|----------|--------|-----------------------------------|--------|
| Class Home Co | etent Navigation - | 🚯 Progress | Preedback   | 😤 Forum    | Comments | More - | Add Mi                            | mbers  |
|               |                    |            | Course      | discussio  | ons      |        |                                   |        |
| Thread title  |                    |            |             | Created by | Las      | t post | Replies View                      |        |

Quando alguém postar algo em um "thread", isto aparecerá no seu "News feed" na sua Homepage.

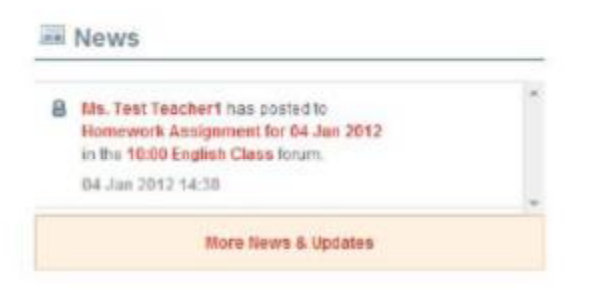

## Acompanhando o seu Progresso

Clique em "Progress" (progresso) para visualizar as suas notas.

| interchange | MY WORKE             | OOOKS MY TO | OLS NETWORI | ¢       |          |        |
|-------------|----------------------|-------------|-------------|---------|----------|--------|
| Class Home  | Content Navigation ~ | Progress    | Feedback    | 餐 Forum | Comments | More * |

Aqui você pode visualizar as suas notas para cada atividade. Seu professor também pode visualizar isso. Uma barra verde indica uma nota de 70% ou superior.Uma barra laranja indica uma nota inferior a 70%.

| interchange                                  | MY WORKBOOKS MY TOOLS N                            | ETWORK                            |                 | lls Filogenski   Log out<br>9. Search |
|----------------------------------------------|----------------------------------------------------|-----------------------------------|-----------------|---------------------------------------|
| Class Home Content N                         | avigation * 🚯 Progress 🖉 Fee                       | dback 🙈 Forum 🏮 Members           |                 |                                       |
| View by type<br>Online time<br>Course scores | Ella Fitzgera<br>Member from Jun<br>Print progress | ald<br>27 2013                    |                 |                                       |
|                                              | Course scores summary                              |                                   |                 |                                       |
|                                              | Ella Fitzgeraid                                    | Average for this course's members |                 |                                       |
|                                              | Correct answers: 155.0 of 159                      | 244.0 of 248                      |                 |                                       |
|                                              | Overal score: 97.0%                                | 98.0%                             |                 |                                       |
|                                              | Course scores detail                               |                                   |                 |                                       |
|                                              | Polder / Page name (expand   college)              | Status                            | Correct answers | Overall score                         |
|                                              | 🕨 🔜 Unit 1 Please cal me Belh.                     |                                   | 85.0 of 89      | \$6.0%                                |
|                                              | 🕨 🧮 Unit 2 What do you do?                         |                                   | 70.0 of 70      | 100.0%                                |
|                                              | Unit 3 How much is 82                              |                                   | D of C          | N/A                                   |

Você também pode visualizar o seu tempo de permanência online.

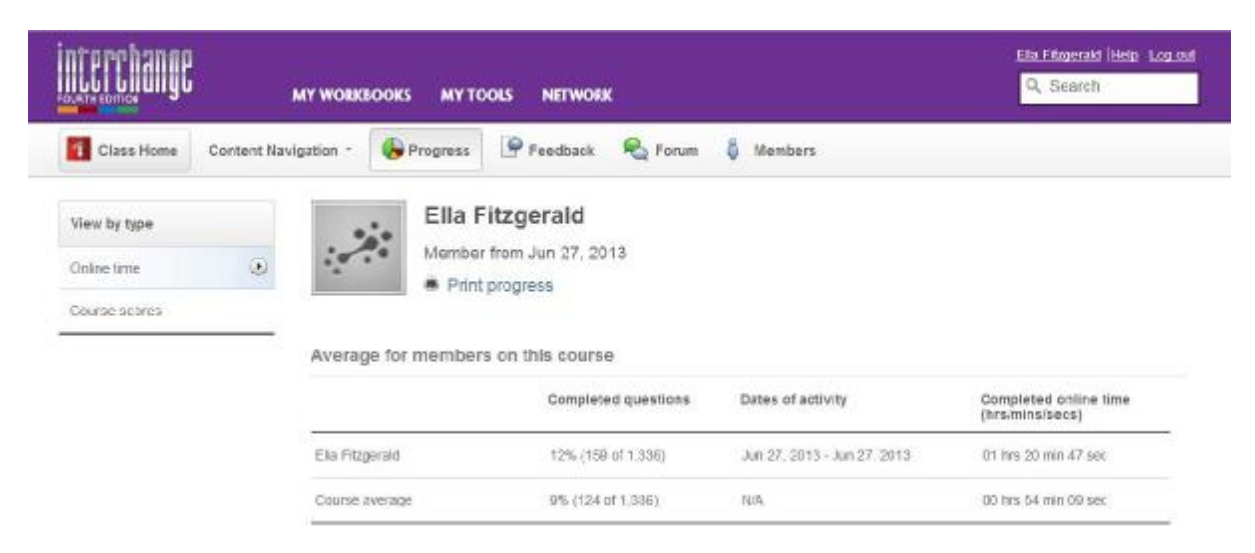

## **Suporte**

Se você estiver tendo dificuldades, por favor use o botão "Help" (ajuda) para ver as "Frequently Asked Questions" (perguntas frequentes) e Manuais de Uso. Você também pode pedir ajuda ao seu professor.

|                 | 0        | Ella Fitzgerak Help Log out |  |  |
|-----------------|----------|-----------------------------|--|--|
|                 | 0        | Q. Search                   |  |  |
|                 |          |                             |  |  |
|                 |          |                             |  |  |
|                 |          |                             |  |  |
|                 |          |                             |  |  |
| You are current | ly logge | d in as                     |  |  |
| You are current | ly logge | d in as                     |  |  |